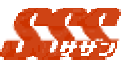

# 既存顧客訪問登録

継続中の商談が進展した場合、既存顧客訪問登録にて、「日 報」を登録します。

#### 2.1 既存顧客選択画面

商談を行い、日報を登録する顧客を選択します。 既存顧客選択画面(図1.3.1)には、以下の内容が設定されます。 日報を登録する顧客を選択し、[顧客選択]ボタンをクリックする と、継続中の日報一覧が表示されます。

顧客の検索はアイウエオ検索と、キーワード検索があります。

| 項目名   | 設定内容                    |
|-------|-------------------------|
| 顧客1一覧 | ログインユーザの個人顧客マスタの顧客 1 略称 |
| 顧客2一覧 | ログインユーザの個人顧客マスタの顧客 2 略称 |

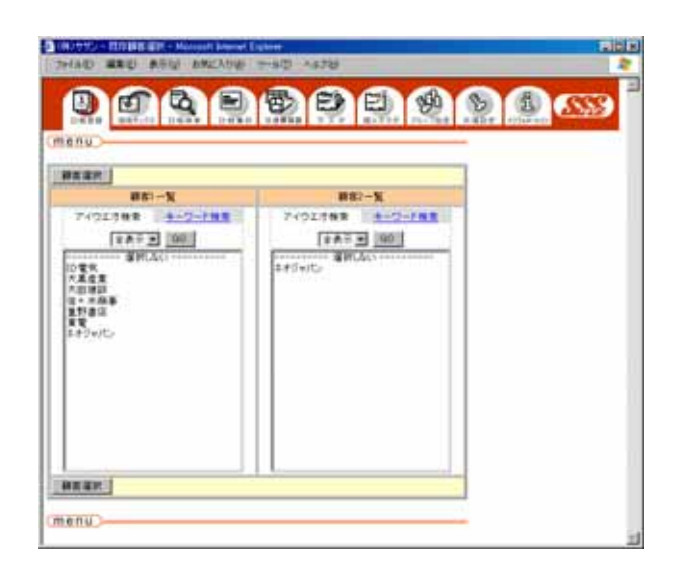

#### 図 1.3.1 既存顧客選択

選択した顧客に継続中の日報がない場合は、日報一覧は表示され ません。

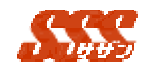

## 2.2 既存顧客日報一覧画面

既存顧客日報一覧画面(図 1.3.2)には、以下の内容が設定されています。

| 項目名  | 設定内容                     |
|------|--------------------------|
| 訪問日  | 日報の訪問日 ( 一覧タイトルをクリックすること |
|      | により、「訪問日」の昇順、降順での並び替えが   |
|      | 可能)                      |
| 顧客1  | 日報の顧客1の略称                |
| 顧客 2 | 日報の顧客2の略称                |
| 商品名  | 日報の商品の略称                 |
| 訪問目的 | 日報の訪問目的                  |
| 商談結果 | 日報の商談結果                  |
| 見込度  | 日報の見込度                   |
| 所属部署 | 「担当者」の初期表示グループ           |
| 担当者  | 日報登録ユーザ名                 |

既存日報は青で、新規日報は白で表示されます。

一覧は、1.既存 新規 2.訪問日の降順 の順で表示されます。

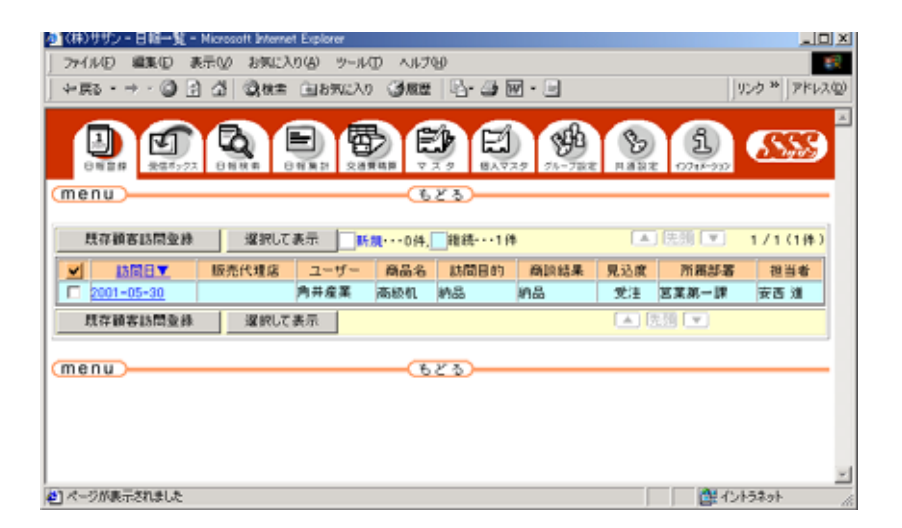

継続登録をしたい日報のチェックボックスにチェック後、[既存 顧客訪問登録]ボタンをクリックすると、チェックされた日報の継 続の日報登録画面が表示されます。

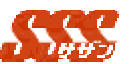

また、どの日報の継続か判断できない場合は、日報詳細を参照後、 既存日報登録できます。既存日報一覧の訪問日欄の[日付]リンクを クリックすることにより、日報詳細画面が表示されます。また、複 数日報詳細を表示したい場合は、チェックボックスにチェックし、 [選択して表示]ボタンをクリックすることにより、チェックされた 複数の日報が表示されます(図 1.3.3)。

日報詳細の上部の[既存顧客訪問登録]ボタンをクリックすると、 その日報に対しての継続の日報登録画面が表示されます。

| 就存翻                                                                                        | STUE B 18                                                |                                             |             |  |
|--------------------------------------------------------------------------------------------|----------------------------------------------------------|---------------------------------------------|-------------|--|
| 16                                                                                         | 2004-08-20                                               | お問題ない                                       | 時候訪問        |  |
| ADE                                                                                        | # KX                                                     | E S S AL                                    | om min      |  |
|                                                                                            |                                                          |                                             |             |  |
| 10.00                                                                                      | A                                                        | ALC: NO.                                    | 19.45       |  |
| 16                                                                                         | <b>建造用7%</b> 2                                           | 0.0.67                                      | 244         |  |
| ám -                                                                                       | 内里                                                       | 15.238                                      |             |  |
| 1788                                                                                       | 41                                                       | 101.82                                      | 2004-06-08  |  |
| 18                                                                                         |                                                          |                                             |             |  |
|                                                                                            |                                                          |                                             |             |  |
| 110                                                                                        | 420.000P                                                 |                                             |             |  |
| aria:                                                                                      |                                                          |                                             |             |  |
| きつ言<br>軽き内容<br>夢ました<br>わせしれ                                                                | 相談したいどの連絡を受けて<br>。結果的には問題なかったの<br>品力クロジやスペック表を推<br>ません。  | 日報報告■<br>、参わてて飛んで<br>ですか、見知者と<br>出したほうがいい   | 2           |  |
| 各内容<br>軽客内容<br>様のました<br>たられ<br>し<br>し<br>た<br>に<br>れ                                       | 相談したいとの連絡を受けて<br>。 結果的には問題なかったの<br>ありタロプやスペック表を推<br>ません。 | 日報報告■<br>- 急わてて祝んで<br>ですが、見録書と<br>出したほうがららい | 2<br>2<br>2 |  |
| 新学校<br>転生の存在<br>した<br>した<br>した<br>した<br>した<br>した<br>した<br>した<br>した<br>した<br>した<br>した<br>した | 推訪したいとの連絡を受けて<br>。純美的には交通後のかったの<br>急力タロプやスペック表を推<br>ません。 | 日報報告<br>、参わてて祝んで<br>ですが、見聴きと<br>出したほうがいい    | 2<br>2<br>2 |  |
| <ul> <li>         ・・・・・・・・・・・・・・・・・・・・・・・・・・・・・</li></ul>                                  | 相談したいとの連絡を受けて<br>。 結果がには安藤なかったの<br>ありタロジウスペック表を推<br>ません。 | 日報報告<br>あわてて飛んき<br>ですが、見知者と<br>出したほうがらん。    |             |  |

図 1.3.3 既存日報詳細

#### 2.3 既存顧客訪問登録画面

継続日報を選択し、[既存顧客訪問登録]ボタンをクリックするこ とにより、「既存顧客訪問登録」画面が表示されます。

# 1993 1993

既存顧客訪問登録画面(図1.3.4)には、以下の内容が設定され

\_\_\_\_\_

| ます      | o                   |            |
|---------|---------------------|------------|
| 項目名     | 設定内容                | 備考(初期値)    |
| 訪問日     |                     | 日付:最後の日報の訪 |
|         |                     | 問日         |
|         |                     | 時刻:未選択     |
| 顧客 1    | 継続日報の顧客1            | <br>の名称    |
| 顧客 2    | 継続日報の顧客 2           | の名称        |
| 訪問目的    | 訪問目的マスタ情報(固定)       | 最後の日報の訪問目  |
|         |                     | 的          |
| 訪問目的(手入 |                     | 最後の日報の訪問目  |
| 力)      |                     | 的(手入力)     |
| 商品名     | 継続日報の商品の            | D名称        |
| 商品名(手入  | 継続日報の商品名 (          | 手入力)       |
| 力)      |                     |            |
| 商談結果    | 商談結果マスタ情報(固定)       | 最後の日報の商談結  |
|         |                     | 果          |
| 商談結果(手入 |                     | 最後の日報の商談結  |
| 力)      |                     | 果(手入力)     |
| 見込度     | [共通設定] - [見込度名の設定]で | 最後の日報の見込度  |
|         | 設定された見込度名           |            |
| 見込度(手入  |                     | 最後の日報の見込度  |
| 力)      |                     | (手入力)      |
| 報告内容    |                     | 最後の日報の報告   |
|         |                     | 内容         |
| 見積金額    |                     | 最後の日報の見積金  |
|         |                     | 客頁         |
| 受注金額    |                     | 最後の日報の受注金  |
|         |                     | 客頁         |
| 粗利金額    |                     | 最後の日報の粗利金  |
|         |                     | 客頁         |
| 売上数     |                     | 最後の日報の売上数  |
| 納期      |                     | 最後の日報の納期   |
| 受注予定日   |                     | 最後の日報の受注予  |

|      | <b></b>   |
|------|-----------|
|      | 定日        |
| 同行者  |           |
| 添付資料 | 最後の日報の添付資 |
|      | 料         |
| 報告者  | 最後の日報の報告者 |
|      | 最後の日報の写し宛 |
|      | 先         |

| menu        | 1 2 2 2 2 2 2 2 2 2 2 2 2 2 2 2 2 2 2 2                                                                                                    |
|-------------|----------------------------------------------------------------------------------------------------|
|             |                                                                                                    |
| Ballan.     |                                                                                                    |
| 10/20       | CONTRACTOR SOLLAR CONTRACTOR SOLLAR SOLLAR S |
|             |                                                                                                    |
| ##          |                                                                                                    |
| 0.000       |                                                                                                    |
|             | 1887-2                                                                                                    |
| 826         | (84) [58                                                                                                    |
| #1010A      | (M2 2)                                                                                                    |
| 充记度         |                                                                                                    |
| 相当内容        |                                                                                                    |
|             | E 464652                                                                                                    |
|             | 2                                                                                                    |
| L           | 2                                                                                                    |
| 2.084       |                                                                                                    |
|             | 2                                                                                                    |
|             | 2                                                                                                    |
|             |                                                                                                    |
|             | 2                                                                                                    |
| / <b>F</b>  |                                                                                                    |
|             | 2                                                                                                    |
| 見限金額        | P 64:                                                                                                    |
| 党王会静        | 420.000 P3 (6.9:                                                                                                    |
| 电利金器        | [142,800 pt]                                                                                                    |
| 売上駅         | a                                                                                                    |
| 无法予定日       | ** ** *** # *** # *** B 5505-                                                                                                    |
| 85.WI       | 2004 24 6 28 1 28 260-9-                                                                                                    |
| RITE        |                                                                                                    |
| anan.       | 1210-1910                                                                                                    |
| 28 90       | >> 詳細非美示 報告先輩於 写し定先輩於 交通费编算                                                                                                    |
|             |                                                                                                    |
| 财香先         |                                                                                                    |
| 解告先<br>写し現先 |                                                                                                    |

図 1.3.4 既存顧客訪問登録

2.4 添付資料

[追加・削除]ボタンをクリックすると、日報添付ファイル登録画 面が表示されます。(ファイルは3つまで添付可能です。)

添付したいファイルのフルパス名を手入力するか、又は[参照...] ボタンをクリックしファイルを指定します。

[追加]ボタンをクリックすると、添付ファイル一覧にファイル名 が表示されます。

添付ファイルを取り外したい場合は、リストから添付ファイル名 を選択し、[取り外す]ボタンをクリックしてください。

ファイルの添付が終了したら、[OK]ボタンをクリックすると、 添付ファイルが付加され、「新規顧客訪問登録」画面に戻ります。

図 1.3.4 既存顧客訪問登録

#### 2.5 報告先選択

[報告先選択]ボタンをクリックすると、報告先一覧画面が表示されます。日報を報告したいユーザをユーザー覧より選択し(複数選択可),[追加]ボタンをクリックすることにより、選択されたユーザが報告先一覧に表示されます。報告するユーザから削除したい場合は、報告先一覧より削除したいユーザを選択し(複数選択可),[ 削除]ボタンをクリックすると削除されます。報告先を選択後、[OK] ボタンをクリックすると、既存顧客訪問登録画面が表示され、報告 先欄には選択されたユーザ名が表示されます。

## 2.6 写し宛先選択

[写し宛先選択]ボタンをクリックすると、写し宛先一覧画面が表示されます。日報報告の写しを送信したいユーザをユーザ一覧より 選択し(複数選択可)[追加]ボタンをクリックすることにより、 選択されたユーザが写し宛先一覧に表示されます。写しを送信する ユーザから削除したい場合は、写し宛先一覧より削除したいユーザ を選択し(複数選択可)[ 削除]ボタンをクリックすると削除され

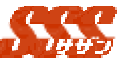

ます。写し宛先を選択後、[OK]ボタンをクリックすると、既存顧 客訪問登録画面が表示され、写し宛先欄には選択されたユーザ名が 表示されます。

# 2.7 既存顧客訪問登録

必須項目を入力し、[登録]ボタンをクリックすると、日報が登録 されます。通知者を選択している場合は、通知者に登録された日報 が通知されます。スケジュールの画面には、訪問日と同一日の欄に 登録された日報が顧客名のリンクとして表示されます。商談結果が 受注、納品、集金の場合リンク文字の色は赤で表示されます。

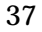